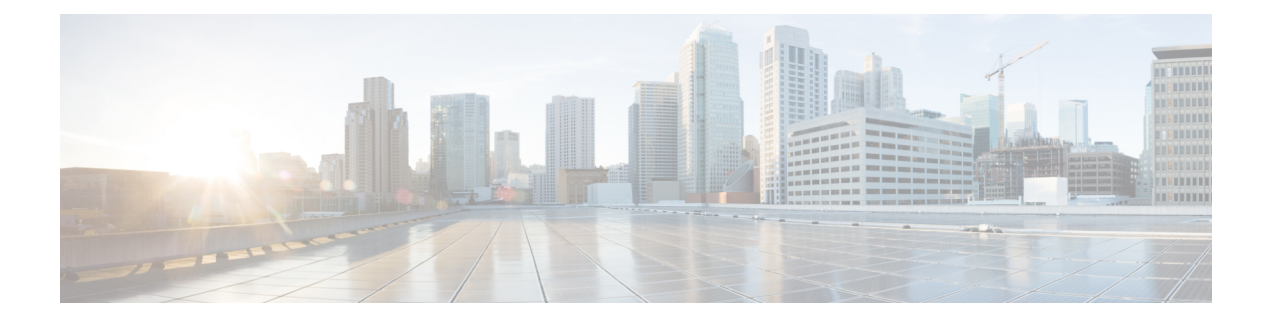

# Secure Sockets Layer Virtual Private Network (SSL VPN)

Secure Sockets Layer Virtual Private Network(SSL VPN)機能は Cisco IOS ソフトウェアでサポートされています。この機能を使用することにより、リモートユーザーはインターネット上のどこからでも企業ネットワークにアクセスできるようになります。リモートアクセスは、Secure Socket Layer 対応(SSL 対応)の SSL VPN ゲートウェイを介して提供されます。SSL VPN ゲートウェイによりリモート ユーザはセキュアな VPN トンネルを確立できます。SSL VPN 機能は、フルトンネルクライアントが初めから備えている HTTP over SSL(HTTPS)ブラウザサポートを使用して、幅広い Web リソースおよび Web 対応アプリケーションに簡単にアクセスできる包括的なソリューションを実現します。

- SSL VPN の前提条件 (1ページ)
- SSL VPN の制約事項 (2ページ)
- SSL VPN に関する情報 (2ページ)
- SSL VPN の設定方法 (5ページ)
- SSL VPN の設定例 (19 ページ)
- SSL VPN のその他の関連資料 (22 ページ)
- SSL VPN の機能情報 (22 ページ)

# SSL VPN の前提条件

SSL VPN サービスのリモート ユーザが、SSL VPN ゲートウェイ背後にあるプライベート ネットワーク上のリソースに安全にアクセスするには、次が必要です。

- •アカウント (ログイン名とパスワード)
- Cisco AnyConnect Client を使用したフルトンネルモードのサポート
- ・Cisco AnyConnect Client をインストールするための管理者権限

# SSL VPN の制約事項

- ACL は DENY ステートメントをサポートしていません。
- Cisco AnyConnect VPNを使用して、高い起動レートでトンネルを作成すると、障害が発生する可能性があります。多数の VPN SSL セッション(1000 など)を作成する場合は、15 TPS以下の起動レートを使用してください。より高いTPS レートを使用すると、障害が発生する可能性があります。
- SSL VPN ピア検出 (PD) は、AnyConnect クライアントバージョン 3.x 以降でのみサポートされています。

# SSL VPN に関する情報

### SSL VPN の概要

Cisco IOS XE SSL VPN は、データ、音声、およびワイヤレス向け統合型プラットフォームに備 わる業界最先端のセキュリティ機能およびルーティング機能に SSL VPN リモートアクセス接 続機能を統合して提供するルータベースのソリューションです。セキュリティはエンドユー ザーの介入を必要とせず、簡単に管理できます。エンドユーザーは Cisco IOS XE SSL VPN を 使用して、自宅やワイヤレスホットスポットなど、インターネットに接続されている任意の場 所から安全にアクセスすることができます。また、Cisco IOS XE SSL VPN は、機密データを保 護したまま、企業ネットワークへのアクセスを海外のパートナーやコンサルタントに拡張する 場合にも使用できます。Cisco IOS XE SSL VPN と動的にダウンロードされる Cisco AnyConnect VPN Client を組み合わせて使用することにより、ほぼすべての企業アプリケーションへの完全 なネットワークアクセスをリモートユーザーに提供することができます。

SSL VPN には次の3 つのアクセス モードがありますが、Cisco IOS XE ソフトウェアでサポートされているのはトンネル モードのみです。

- クライアントレス:クライアントレスモードでは、プライベートWebリソースおよびWeb コンテンツへのセキュアなアクセスが可能です。このモードは、インターネットアクセ ス、データベース、Webインターフェイスを使用するオンラインツールなど、Webブラウ ザでアクセスするようなほとんどのコンテンツにアクセスする場合に便利です。
- シンクライアント(ポートフォワーディングJavaアプレット):シンクライアントモードでは、Webブラウザの暗号化機能が拡張され、Post Office Protocol バージョン3(POP3)、Simple Mail Transfer Protocol(SMTP)、Internet Message Access Protocol(IMAP)、Telnet、セキュアシェル(SSH)などのTCPベースアプリケーションにリモートアクセスできます。
- フルトンネルモード:フルトンネルクライアントモードでは、動的にダウンロードされる SSL VPN 用 Cisco AnyConnect VPN Client (次世代の SSL VPN Client)を介して幅広いアプリケーションがサポートされます。フルトンネルクライアントモードでは、どのアプ

リケーションにも仮想的にネットワーク層アクセスできる、軽量で中央集約的な設定の、 サポートが簡単な SSL VPN トンネリングクライアントが提供されます。

(注)

ip http secure-server が有効になっている場合、SSL VPN は機能しません。

この機能は、次のプラットフォームでサポートされます。

| プラットフォーム                               | サポートされている Cisco IOS XE リリー<br>ス |
|----------------------------------------|---------------------------------|
| Cisco Cloud Services Router 1000V シリーズ | Cisco IOS XE リリース 16.9          |
| Cisco Catalyst 8000V                   | Cisco IOS XE Bengaluru 17.4.1   |
| Cisco 4461 サービス統合型ルータ                  | Cisco IOS XE Cupertino 17.7.1a  |
| Cisco 4451 サービス統合型ルータ                  |                                 |
| Cisco 4431 サービス統合型ルータ                  |                                 |

### リモートアクセスのモード

通常のクライアントレスリモートアクセスシナリオでは、リモートユーザーはSSLトンネル を確立してアプリケーション層(WebおよびEメールなど)の内部ネットワーク間のデータを 移動します。トンネルモードでは、リモートユーザはSSLトンネルを使用してネットワーク (IP)レイヤでデータを移動します。したがって、トンネルモードではほとんどのIPベース アプリケーションがサポートされます。トンネルモードでは多くの一般的な企業アプリケー ション (Microsoft Outlook、Microsoft Exchange、Lotus Notes E-mail、Telnet など)がサポートさ れています。

フルトンネルモードでサポートされる SSL VPN の機能と利点は次のとおりです。

- クライアントレス IPsec VPN に似た動作
- Java または ActiveX を使用して読み込まれるトンネル クライアント
- •アプリケーションにとらわれない: すべての IP ベースアプリケーションのサポート
- スケーラブル
- •インストールに必要なローカル管理許可

フルトンネルクライアントモードでは、動的にダウンロードされる SSL VPN 用 Cisco AnyConnect VPN Client (次世代の SSL VPN Client)を介して幅広いアプリケーションがサポートされます。 フルトンネルクライアントモードでは、どのアプリケーションにも仮想的にネットワーク層 アクセスできる、軽量で中央集約的な設定の、サポートが簡単な SSL VPN トンネリングクラ イアントが提供されます。SSL VPN の利点は、追加デスクトップソフトウェアをインストール することなく、ほとんどどのインターネット接続されたシステムからもアクセスできる点で す。Cisco SSL AnyConnect VPN を使用すると、リモートユーザーが SSL VPN ゲートウェイ経 由でインターネットから企業ネットワークにアクセスできるようになります。ゲートウェイ経 の間で SSL VPN 接続を確立する際に、リモートユーザーの機器(ラップトップ、モバイル端 末、PDA など)に Cisco AnyConnect VPN Client がダウンロードされてインストールされます。 リモートユーザーが SSL VPN ゲートウェイにログインすると、トンネル接続が確立されます。 トンネル接続は、グループポリシー設定によって指定されます。デフォルトでは、接続が閉じ ると Cisco AnyConnect VPN Client はクライアント PC から削除されます。ただし、Cisco AnyConnect VPN Client をクライアント機器にインストールしたままにしておくこともできま す。

Cisco SSL AnyConnect VPN を使用すると会社のネットワーク内のサービスに簡単にアクセスすることができます。また、SSL VPN ゲートウェイでの VPN 設定も簡素化されます。それにより、システム管理者の負荷が軽減されます。

### SSL VPN CLI の構成要素

#### SSL プロポーザル

SSL プロポーザルでは、サポートする暗号スイートが指定されています。各暗号スイートで は、キー交換アルゴリズム、一括暗号化アルゴリズム、および MAC アルゴリズムが定義され ています。SSLネゴシエーション時に、設定されている暗号スイートのいずれかがクライアン トのプロポーザルから選択されます。クライアントのプロポーザルに含まれるスイートと設定 されているスイートがまったく一致しない場合は、ネゴシエーションが終了します。現在のと ころ、暗号方式はクライアントの優先順位に基づいて選択されます。

SSLプロポーザルは、SSLハンドシェイクプロトコルによる暗号化と復号のネゴシエーション で使用されます。ユーザが定義したプロポーザルが存在しない場合は、デフォルトのSSLプロ ポーザルがSSLポリシーで使用されます。デフォルトのプロポーザルでは、次の順序で暗号方 式が指定されています。

protection rsa-aes256-shal rsa-aes128-shal rsa-3des-ede-shal rsa-3des-ede-shal

#### SSL ポリシー

SSLポリシーでは、サポートする暗号スイートと、SSLネゴシエーションで使用するトラスト ポイントが定義されています。SSLポリシーはSSLネゴシエーションで使用されるすべてのパ ラメータのコンテナです。ポリシーの選択は、ポリシーで設定されているパラメータに対して セッションのパラメータを照合することによって行われます。デフォルトのポリシーはありま せん。各ポリシーには、プロポーザルとトラストポイントが関連付けられています。

#### SSLプロファイル

SSL VPN プロファイルでは、認証およびアカウンティングのリストが定義されています。プロファイルの選択は、ポリシーと URL 値によって決定されます。プロファイルには、デフォルトの認可ポリシーを関連付けることもできます。

次のルールが適用されます。

- ・ポリシーおよび URL は SSL VPN プロファイルごとに一意である必要があります。
- ・セッションを起動するためには、1つ以上の認可方式が指定されている必要があります。
- ・3つの認可タイプ(ユーザー、グループ、およびキャッシュ)を同時に使用することもできます。
- デフォルトの認可タイプはありません。
- ・認可の優先順位は、ユーザ認可、キャッシュ認可、グループ認可の順になります。グループ認可を優先するように設定されている場合の優先順位は、グループ許可、ユーザー認可、キャッシュ認可の順になります。

SSL 認可ポリシー

SSL認可ポリシーはリモートクライアントにプッシュされる認可パラメータのコンテナです。 プッシュされた認可パラメータは仮想アクセスインターフェイスでローカルに、またはデバイ ス上でグローバルに適用されます。認可ポリシーはSSLVPNプロファイルから参照されます。

### **SSL VPN MIB**

SSL VPN MIB は、SSL VPN を実装するシスコのエンティティに関し、シスコの実装に固有の 属性を表します。この MIB は、SSL VPN、トラップ制御、および通知グループを管理するこ とにより、シスコの SSL VPN 実装における運用情報を提供します。たとえば、SSL VPN MIB は、デバイス上でアクティブな SSL トンネルの数などの情報を提供します。

## SSL VPN の設定方法

ここでは、SSL VPN の設定に関連するさまざまなタスクについて説明します。

### SSL プロポーザルの設定

手順の概要

- 1. enable
- 2. configure terminal
- 3. crypto ssl proposal proposal-name
- 4. protection
- **5**. end
- 6. show crypto ssl proposal [proposal name]

#### 手順の詳細

|       | コマンドまたはアクション                                             | 目的                                                                                                    |
|-------|----------------------------------------------------------|----------------------------------------------------------------------------------------------------|
| ステップ1 | enable                                                   | 特権 EXEC モードを有効にします。                                                                                                    |
|       | 例:                                                       | プロンプトが表示されたらパスワードを入力しま                                                                                                    |
|       | Device> enable                                           | す。                                                                                                    |
| ステップ2 | configure terminal                                       | グローバル コンフィギュレーション モードを開始                                                                                                    |
|       | 例:                                                       | します。                                                                                                    |
|       | Device# configure terminal                               |                                                                                                    |
| ステップ3 | crypto ssl proposal proposal-name                        | SSLプロポーザル名を定義し、SSLプロポーザルコ                                                                                                    |
|       | 例:                                                       | ンフィギュレーション モードを開始します。                                                                                                    |
|       | Device(config)# crypto ssl proposal proposal1            |                                                                                                    |
| ステップ4 | protection                                               | 次の暗号スイートの中から1つまたは複数を指定し                                                                                                    |
|       | 例:                                                       | ます。                                                                                                    |
|       | Device(config-crypto-ssl-proposal)# protection           | • rsa-3des-ede-sha1                                                                                                    |
|       |                                                          | • rsa-aes128-sha1                                                                                                    |
|       |                                                          | • rsa-aes256-sha1                                                                                                    |
|       |                                                          | • rsa-rc4128-md5                                                                                                    |
| ᇰᆕᇖᅾᄐ | end                                                      | $\mathbf{cci}  \mathcal{P}_{\mathbf{p}} + \mathcal{P}_{\mathbf{p}} + \mathcal{P}_$ |
| ×/9/5 |                                                          | SSL ノロホーリル コンノイキュレーション モート<br>を終了し、特権 EXEC モードに戻ります。                                                                                                    |
|       | <b>1991</b> :<br>Device(config-crypto-ssl-proposal)# end |                                                                                                    |
| ^     | show own to ad proposal [amount]                         |                                                                                                    |
| ステップ6 | snow crypto ssi proposal [proposal name]                 | (仕意)SSL ブロボーザルを表示します。<br>                                                                                                    |
|       |                                                          |                                                                                                    |
|       | Device# show crypto ssl proposal                         |                                                                                                    |

# SSL ポリシーの設定

#### 手順の概要

- 1. enable
- 2. configure terminal
- **3. crypto ssl policy** *policy-name*
- 4. **ip address local** *ip-address* **[vrf** *vrf-name*] **[port** *port-number*] **[standby** *redundancy-name*]
- **5. ip interface local** *interface-name* [**vrf** *vrf-name*] [**port** *port-number*] [**standby** *redundancy-name*]
- 6. pki trustpoint trustpoint-name sign
- 7. ssl proposal proposal-name
- 8. no shut

- **9**. end
- **10. show crypto ssl policy** [*policy-name*]

#### 手順の詳細

|               | コマンドまたはアクション                                                                                                    | 目的                                                                                                    |
|---------------|----------------------------------------------------------------------------------------------------|----------------------------------------------------------------------------------------------------|
| ステップ1         | enable                                                                                                    | 特権 EXEC モードを有効にします。                                                                                                    |
|               | 例:                                                                                                    | プロンプトが表示されたらパスワードを入力しま                                                                                                    |
|               | Device> enable                                                                                                    | す。<br>                                                                                                    |
| ステップ <b>2</b> | configure terminal                                                                                                    | グローバル コンフィギュレーション モードを開始                                                                                                    |
|               | 例:                                                                                                    | します。                                                                                                    |
|               | Device# configure terminal                                                                                                    |                                                                                                    |
| ステップ3         | crypto ssl policy policy-name                                                                                                    | SSL ポリシー名を定義し、SSL ポリシー コンフィ                                                                                                   |
|               | 例:                                                                                                    | ギュレーション モードを開始します。                                                                                                    |
|               | Device(config)# crypto ssl policy policy1                                                                                                    |                                                                                                    |
| ステップ4         | <b>ip address local</b> <i>ip-address</i> [ <b>vrf</b> <i>vrf-name</i> ] [ <b>port</b> <i>port-number</i> ] [ <b>standby</b> <i>redundancy-name</i> ]       | TCP リスナーを開始するためのローカル IP アドレ<br>スを指定します。                                                                                       |
|               | 例:                                                                                                    | (注) このコマンドまたは ip interface local コ                                                                                            |
|               | Device(config-crypto-ssl-policy)# ip address<br>local 10.0.0.1 port 446                                                                                     | マンドの実行は必須です。                                                                                                    |
| ステップ5         | <b>ip interface local</b> <i>interface-name</i> [ <b>vrf</b> <i>vrf-name</i> ] [ <b>port</b> <i>port-number</i> ] [ <b>standby</b> <i>redundancy-name</i> ] | TCP リスナーを開始するためのローカル インター<br>フェイスを指定します。                                                                                      |
|               | 例:<br>Device(config-crypto-ssl-policy)# ip interface<br>local FastEthernet redundancy1                                                                      | (注) このコマンドまたは ip address local コ<br>マンドの実行は必須です。                                                                              |
| ステップ6         | pki trustpoint trustpoint-name sign<br>例:                                                                                                    | (任意)SSLハンドシェイク中にサーバー証明書を<br>送信するトラストポイントを指定します。                                                                               |
|               | Device(config-crypto-ssl-policy)# pki trustpoint<br>tpl sign                                                                                                | (注) このコマンドが指定されていない場合<br>は、デフォルトの自己署名トラストポ<br>イントが使用されます。デフォルトの<br>自己署名トラストポイントが存在しな<br>い場合は、システムによりデフォルト<br>の自己署名証明書が作成されます。 |
| ステップ1         | ssl proposal proposal-name<br>例:                                                                                                    | (任意)SSL ハンドシェイク中に選択する暗号ス<br>イートを指定します。                                                                                        |
|               | Device(config-crypto-ssl-policy)# ssl proposal<br>prl                                                                                                    | <ul><li>(注) プロポーザルが指定されていない場合</li><li>は、デフォルトのプロポーザルが使用</li><li>されます。</li></ul>                                               |

|        | コマンドまたはアクション                              | 目的                         |
|--------|-------------------------------------------|----------------------------|
| ステップ8  | no shut                                   | 設定に基づいて TCP リスナーを開始します。    |
|        | 例:                                        |                            |
|        | Device(config-crypto-ssl-policy)# no shut |                            |
| ステップ9  | end                                       | SSL ポリシー コンフィギュレーション モードを終 |
|        | 例:                                        | 了し、特権 EXEC モードに戻ります。       |
|        | Device(config-crypto-ssl-policy)# end     |                            |
| ステップ10 | show crypto ssl policy [policy-name]      | (任意)SSL ポリシーを表示します。        |
|        | 例:                                        |                            |
|        | Device# show crypto ssl policy            |                            |

### SSL プロファイルの設定

#### 始める前に

AAA 設定の詳細については、『Authentication Authorization and Accounting Configuration Guide』 を参照してください。

#### 手順の概要

- 1. enable
- **2**. configure terminal
- 3. crypto ssl profile profile-name
- 4. aaa accounting user-pass list *list-name*
- 5. aaa authentication user-pass list *list-name*
- 6. aaa authorization group [override] user-pass list aaa-listname aaa-username
- 7. aaa authorization user user-pass {cached | list *aaa-listname aaa-username*}
- **8.** match policy *policy-name*
- **9.** match url *url-name*
- 10. no shut
- 11. end
- **12.** show crypto ssl profile [profile-name]

#### 手順の詳細

|       | コマンドまたはアクション   | 目的                     |
|-------|----------------|------------------------|
| ステップ1 | enable         | 特権 EXEC モードを有効にします。    |
|       | 例:             | プロンプトが表示されたらパスワードを入力しま |
|       | Device> enable | <i>す</i> 。             |

|               | コマンドまたはアクション                                                                                                    | 目的                                                                                                    |
|---------------|----------------------------------------------------------------------------------------------------|----------------------------------------------------------------------------------------------------|
| ステップ2         | configure terminal<br>例:<br>Device# configure terminal                                                                                                    | グローバル コンフィギュレーション モードを開始<br>します。                                                                                                    |
| ステップ3         | crypto ssl profile profile-name<br>例 :<br>Device(config)# crypto ssl profile profile1                                                                                                    | SSL プロファイルを定義し、SSL プロファイル コ<br>ンフィギュレーション モードを開始します。                                                                                                    |
| ステップ4         | aaa accounting user-pass list list-name<br>例:<br>Device(config-crypto-ssl-profile)# aaa accounting<br>user-pass list list1                                                                   | 認証、認可、およびアカウンティング(AAA)方<br>式リストを指定します。                                                                                                    |
| ステップ5         | aaa authentication user-pass list list-name<br>例:<br>Device(config-crypto-ssl-profile)# aaa<br>authentication user-pass list list2                                                           | AAA 方式リストを指定します。                                                                                                    |
| ステップ6         | aaa authorization group [override] user-pass list<br>aaa-listname aaa-username<br>例:<br>Device(config-crypto-ssl-profile)# aaa<br>authorization group override user-pass list list1<br>user1 | <ul> <li>グループ認可用のAAA 方式リストとユーザー名を<br/>指定します。</li> <li>group:グループ認可を指定します。</li> <li>override:(任意)属性のマージ中はグループ<br/>認可からの属性を優先する必要があることを指<br/>定します。デフォルトでは、ユーザー属性が優<br/>先されます。</li> <li>user-pass:ユーザーパスワードに基づく認可を<br/>指定します。</li> <li><i>aaa-listname</i>:AAA 方式リスト名。</li> <li><i>aaa-username</i>:AAA 要求で使用する必要があ<br/>るユーザー名。デバイスで定義されているSSL<br/>認可ポリシー名を参照します。</li> </ul> |
| ステップ <b>1</b> | aaa authorization user user-pass {cached   list<br>aaa-listname aaa-username}<br>例:<br>Device(config-crypto-ssl-profile)# aaa<br>authorization user user-pass list list1 user1               | <ul> <li>ユーザー認可用のAAA方式リストとユーザー名を<br/>指定します。</li> <li>user:ユーザー認可を指定します。</li> <li>user-pass:ユーザーパスワードに基づく認可を<br/>指定します。</li> <li>cached: EAP認証中に受信した属性またはAAA<br/>事前共有キーから取得した属性をキャッシュす<br/>る必要があることを指定します。</li> </ul>                                                                                                    |

|                | コマンドまたはアクション                                                        | 目的                                                              |
|----------------|---------------------------------------------------------------------|-----------------------------------------------------------------|
|                |                                                                     | • aaa-listname: AAA 方式リスト名。                                     |
|                |                                                                     | <ul> <li>aaa-username: AAA 認可要求で使用する必要<br/>があるユーザー名。</li> </ul> |
| ステップ8          | match policy policy-name                                            | match 文を使用し、SSL ポリシー名に基づいてピア                                    |
|                | 例:                                                                  | の SSL プロファイルを選択します。                                             |
|                | <pre>Device(config-crypto-ssl-profile)# match policy policy1</pre>  |                                                                 |
| ステップ9          | match url url-name                                                  | match 文を使用し、URL に基づいてピアの SSL プ                                  |
|                | 例:                                                                  | ロファイルを選択します。                                                    |
|                | <pre>Device(config-crypto-ssl-profile)# match url www.abc.com</pre> |                                                                 |
| ステップ10         | no shut                                                             | <b>match policy</b> コマンドで指定されているポリシーが                           |
|                | 例:                                                                  | 使用されるまでそのプロファイルを閉じないよう指                                         |
|                | Device(config-crypto-ssl-profile)# no shut                          | 正します。                                                           |
| ステップ11         | end                                                                 | SSL プロファイル コンフィギュレーション モード                                      |
|                | 例:                                                                  | を終了し、特権 EXEC モードに戻ります。                                          |
|                | Device(config-crypto-ssl-profile)# end                              |                                                                 |
| ステップ <b>12</b> | <pre>show crypto ssl profile [profile-name]</pre>                   | (任意)SSL プロファイルを表示します。                                           |
|                | 例:                                                                  |                                                                 |
|                | Device# show crypto ssl profile                                     |                                                                 |

# SSL 認可ポリシーの設定

手順の概要

- 1. enable
- **2**. configure terminal
- **3.** crypto ssl authorization policy policy-name
- 4. banner banner-text
- 5. client profile profile-name
- 6. def-domain domain-name
- 7. 次のコマンドの1つを実行します。
  - **dns** primary-server [secondary-server]
  - ・または
  - ipv6 dns primary-server [secondary-server]
- 8. dpd-interval {client | server} interval

- **9. homepage** *homepage-text*
- 10. include-local-lan
- **11.** ipv6 prefix prefix
- **12.** keepalive seconds
- **13.** module module-name
- 14. msie-proxy exception exception-name
- **15.** msie-proxy option {auto | bypass | none}
- **16.** msie-proxy server {*ip-address* | *dns-name*}
- **17. mtu** bytes
- 18. netmask mask
- 19. 次のコマンドの1つを実行します。
  - pool name
  - または
  - ipv6 pool name
- **20.** rekey time seconds
- 21. 次のコマンドの1つを実行します。
  - route set access-list acl-name
  - ・または
  - ipv6 route set access-list access-list-name
- **22**. smartcard-removal-disconnect
- **23.** split-dns string
- **24.** timeout {disconnect seconds | idle seconds | session seconds}
- **25**. **wins** *primary-server* [*secondary-server*]
- **26**. end
- **27.** show crypto ssl authorization policy [policy-name]

#### 手順の詳細

|               | コマンドまたはアクション                                                       | 目的                                        |
|---------------|--------------------------------------------------------------------|-------------------------------------------|
| ステップ1         | enable                                                             | 特権 EXEC モードを有効にします。                       |
|               | 例:                                                                 | <ul> <li>パスワードを入力します(要求された場合)。</li> </ul> |
|               | Device> enable                                                     |                                           |
| ステップ <b>2</b> | configure terminal                                                 | グローバル コンフィギュレーション モードを開始                  |
|               | 例:                                                                 | します。                                      |
|               | Device# configure terminal                                         |                                           |
| ステップ3         | crypto ssl authorization policy policy-name                        | SSL 認可ポリシーを指定し、SSL 認可ポリシー コ               |
|               | 例:                                                                 | ンフィギュレーション モードを開始します。                     |
|               | <pre>Device(config)# crypto ssl authorization policy policy1</pre> |                                           |

|       | コマンドまたはアクション                                                                                                    | 目的                                                                                                    |
|-------|----------------------------------------------------------------------------------------------------|----------------------------------------------------------------------------------------------------|
| ステップ4 | banner banner-text<br>例:<br>Device(config-crypto-ssl-auth-policy)# banner<br>This is SSL VFN tunnel. NOTE: DO NOT dial<br>emergency response numbers (e.g. 911,112) from<br>software telephony clients. Your exact location<br>and the appropriate emergency response agency<br>may not be easily identified. | バナーを指定します。バナーはトンネルが正常に確<br>立されると表示されます。                                                                                                    |
| ステップ5 | <pre>client profile profile-name 例: Device(config-crypto-ssl-auth-policy)# client profile Employee</pre>                                                                                                    | AnyConnect クライアントプロファイルを指定しま<br>す。crypto vpn anyconnect profile コマンドを使用<br>してすでに指定されているプロファイルを使用する<br>必要があります。AnyConnect イメージおよびプロ<br>ファイルの設定例については、例: AnyConnect イ<br>メージおよびプロファイルの指定 (20ページ)の<br>セクションを参照してください。<br>AnyConnect の設定の詳細については、『Cisco<br>AnyConnect Secure Mobility Client Administrator<br>Guide』を参照してください。 |
| ステップ6 | def-domain domain-name<br>例:<br>Device(config-crypto-ssl-auth-policy)# def-domain<br>example.com                                                                                                    | デフォルト ドメインを指定します。このパラメー<br>タでは、クライアントが使用できるデフォルト ド<br>メインを指定します。                                                                                                    |
| ステップ1 | 次のコマンドの1つを実行します。<br>・dns primary-server [secondary-server]<br>・または<br>・ipv6 dns primary-server [secondary-server]<br>例:<br>Device (config-crypto-ssl-auth-policy) # dns<br>198.51.100.1 198.51.100.100<br>例:<br>Device (config-crypto-ssl-auth-policy) # ipv6 dns<br>2001:DB8:1::1 2001:DB8:2::2              | <ul> <li>プライマリおよびセカンダリ Domain Name Service<br/>(DNS) サーバーの IPv4 アドレスまたは IPv6 アドレスを指定します。</li> <li><i>primary-server</i>: プライマリ DNS サーバーの IP<br/>アドレス。</li> <li><i>secondary-server</i>: (任意) セカンダリ DNS サーバーの IP アドレス。</li> </ul>                                                                                           |
| ステップ8 | dpd-interval {client   server} interval<br>例:<br>Device(config-crypto-ssl-auth-policy)#<br>dpd-interval client 1000                                                                                                    | クライアントまたはサーバーの Dead Peer Detection<br>(DPD; デッドピア検出)をグローバルに設定しま<br>す。<br>・ client : クライアントモードの DPD。デフォル<br>ト値は 300 (5分)です。<br>・ server : サーバーモードの DPD。デフォルト値<br>は 300 (5分)です。                                                                                                    |

|                | コマンドまたはアクション                                                                                                    | 目的                                                                                                    |
|----------------|----------------------------------------------------------------------------------------------------|----------------------------------------------------------------------------------------------------|
|                |                                                                                                    | <ul> <li><i>interval</i>:間隔(秒単位)。範囲は5~3600です。</li> </ul>                                                                                                    |
| ステップ9          | homepage homepage-text<br>例:<br>Device(config-crypto-ssl-auth-policy)# homepage<br>http://www.abc.com                    | SSL VPN ホーム ページの URL を指定します。                                                                                                    |
| ステップ10         | <b>include-local-lan</b><br>例:<br>Device(config-crypto-ssl-auth-policy)#<br>include-local-lan                            | このキーワードを指定すると、ローカル LAN のリ<br>ソース(ネットワーク プリンタなど)にリモート<br>ユーザがアクセスできるようになります。                                                                                                    |
| ステップ <b>11</b> | ipv6 prefix prefix<br>例:<br>Device(config-crypto-ssl-auth-policy)# ipv6<br>prefix 64                                     | IPv6 アドレスの IPv6 プレフィックスを定義しま<br>す。<br>・ <i>prefix</i> :プレフィックス長。有効な範囲は1~<br>128 です。                                                                                                    |
| ステップ <b>12</b> | keepalive seconds<br>例:<br>Device (config-crypto-ssl-auth-policy)# keepalive<br>500                                      | キープアライブの最小値、最大値、およびデフォル<br>ト値を秒単位で設定します。                                                                                                    |
| ステップ <b>13</b> | module module-name<br>例:<br>Device(config-crypto-ssl-auth-policy)# module<br>gina                                        | <ul> <li>VPN を特定のグループに接続するために必要なモジュールをサーバゲートウェイにダウンロードします。</li> <li>dart: AnyConnect Diagnostics and Reporting Tool (DART) モジュールをダウンロードします。</li> <li>gina: Start Before Logon (SBL) モジュールをダウンロードします。</li> </ul> |
| ステップ14         | msie-proxy exception exception-name<br>例:<br>Device(config-crypto-ssl-auth-policy)# msie-proxy<br>exception 198.51.100.2 | <i>exception-name</i> 引数で指定された DNS 名または IP<br>アドレスにはプロキシ経由で送信が行われないよう<br>になります。                                                                                                    |
| ステップ15         | msie-proxy option {auto   bypass   none}<br>例:<br>Device(config-crypto-ssl-auth-policy)# msie-proxy<br>option bypass     | Microsoft Internet Explorer ブラウザのプロキシ設定<br>を指定します。内部のプロキシサーバを指定して、<br>企業ネットワークへの接続時にブラウザのトラ<br>フィックがプロキシサーバを経由するように設定<br>する場合は、プロキシ設定が必要です。                                                                     |

|         | コマンドまたはアクション                                                                                                    | 目的                                                                                                    |
|---------|----------------------------------------------------------------------------------------------------|----------------------------------------------------------------------------------------------------|
|         |                                                                                                    | <ul> <li>auto:プロキシサーバー設定を自動検出するようにブラウザを設定します。</li> </ul>                                                                                                    |
|         |                                                                                                    | • bypass:ローカルアドレスの場合はプロキシ<br>サーバーを経由しません。                                                                                                    |
|         |                                                                                                    | • none : プロキシサーバーを使用しないように<br>ブラウザを設定します。                                                                                                    |
| ステップ16  | <pre>msie-proxy server {ip-address   dns-name} 例: Device (config-crypto-ssl-auth-policy) # msie-proxy server 198.51,100.2</pre> | <ul> <li>プロキシサーバーのIPアドレスまたはDNS名(後にポート番号を付けることもできます)。</li> <li>(注) msie-proxy option bypass コマンドが指</li> </ul>                                                                                                    |
|         |                                                                                                    | 定されている場合、このコマンドは必<br>須です。                                                                                                    |
| ステップ 17 | mtu bytes<br>例:                                                                                                    | (任意)MTUの最小値、最大値、およびデフォル<br>ト値を設定します。                                                                                                    |
|         | Device(config-crypto-ssl-auth-policy)# mtu 1000                                                                                 | <ul> <li>(注) このコマンドで指定された値は、Cisco<br/>AnyConnect Secure クライアントの設定<br/>で指定されているデフォルトの MTU<br/>値よりも優先されます。このコマンド<br/>を指定しない場合は、Cisco AnyConnect<br/>Secure クライアントの設定で指定され<br/>ている値が MTU 値として使用されま<br/>す。計算された MTU がこのコマンド<br/>で指定されている MTU を下回ってい<br/>る場合、このコマンドは無視されます。</li> </ul> |
| ステップ 18 | netmask <i>mask</i><br>街川·                                                                                                    | クライアントに IP アドレスを割り当てるサブネッ<br>トのネットマスクを指定します。                                                                                                    |
|         | Device(config-crypto-ssl-auth-policy)# netmask<br>255.255.255.0                                                                 | • mask : サブネット マスク アドレス。                                                                                                    |
| ステップ19  | 次のコマンドの1つを実行します。<br>• <b>pool</b> <i>name</i><br>• または                                                                          | リモートアクセスクライアントにIPアドレスを割<br>り当てるためのローカル IPv4 アドレスプールまた<br>はローカル IPv6 アドレス プールを定義します。                                                                                                    |
|         | <ul> <li>ipv6 pool name</li> <li>例:</li> <li>Device(config-crypto-ssl-auth-policy)# pool abc</li> <li>例:</li> </ul>             | <ul> <li>name: ローカル IP アドレス プールの名前。</li> <li>(注) ip local pool コマンドを使用してすでに<br/>定義されているローカル IP アドレス<br/>プールを使用する必要があります。</li> </ul>                                                                                                    |
|         | Device(config-crypto-ssl-auth-policy)# ipv6 pool<br>ipv6pool                                                                    |                                                                                                    |

|                | コマンドまたはアクション                                                                               | 目的                                                                                                   |
|----------------|--------------------------------------------------------------------------------------------|----------------------------------------------------------------------------------------------------|
| ステップ20         | rekey time seconds                                                                         | キー再生成の間隔を秒単位で指定します。デフォル                                                                              |
|                | 例:<br>Device(config-crypto-ssl-auth-policy)# rekey time<br>1110                            |                                                                                                    |
| ステップ <b>21</b> | 次のコマンドの1つを実行します。                                                                           | アクセスリストを使用して、トンネルを介してセ                                                                               |
|                | ・ <b>route set access-list</b> acl-name<br>・または                                            | キュリティで保護する必要がある IPv4 または IPv6<br>ルートを確立します。                                                          |
|                | • ipv6 route set access-list access-list-name                                              | • acl-name:アクセスリスト名。                                                                                 |
|                | 例:                                                                                         |                                                                                                    |
|                | <pre>Device(config-crypto-ssl-auth-policy)# route set access-list acl1</pre>               |                                                                                                    |
|                | 例:                                                                                         |                                                                                                    |
|                | <pre>Device(config-crypto-ssl-auth-policy)# ipv6 route   set access-list acl1</pre>        |                                                                                                    |
| ステップ <b>22</b> | smartcard-removal-disconnect                                                               | スマートカードの削除による接続解除を有効にし、                                                                              |
|                | 例:                                                                                         | スマートカードが削除されたときにクライアント                                                                               |
|                | <pre>Device(config-crypto-ssl-auth-policy)# smartcard-removal-disconnect</pre>             | 側でセッションを終了するより拍圧します。                                                                                 |
| ステップ <b>23</b> | split-dns string                                                                           | クライアント側でプライベート ネットワーク用に                                                                              |
|                | 例:                                                                                         | 使用するドメイン名を 10 個まで指定できます。                                                                             |
|                | <pre>Device(config-crypto-ssl-auth-policy)# split-dns example.com example.net</pre>        |                                                                                                    |
| ステップ 24        | <b>timeout</b> { <b>disconnect</b> seconds   <b>idle</b> seconds   <b>session</b> seconds} | タイムアウトを秒単位で指定します。                                                                                    |
|                | 例:                                                                                         | • <b>disconnect</b> seconds: Cisco AnyConnect クライア                                                   |
|                | Device(config-crypto-ssl-auth-policy)# timeout<br>disconnect 10000                         | 行する期間を秒単位で指定します。デフォルト<br>値は0です                                                                       |
|                |                                                                                            | <ul> <li>idle seconds:アイドルタイムアウトを秒単位で<br/>指定します。デフォルト値は1800(30分)で<br/>す。</li> </ul>                  |
|                |                                                                                            | <ul> <li>session seconds: セッションタイムアウトを秒</li> <li>単位で指定します。デフォルト値は43200(12</li> <li>時間)です。</li> </ul> |
| ステップ <b>25</b> | wins primary-server [secondary-server]                                                     | 内部の Windows Internet Naming Service (WINS)<br>サーバのアドレスを指定します                                         |
|                | 19月:<br>Device(config-crypto-ssl-auth-policy)# wins<br>203.0.113.1 203.0.113.115           | <ul> <li><i>primary-server</i>:プライマリ WINS サーバーの<br/>IP アドレス。</li> </ul>                              |

|                | コマンドまたはアクション                                                                   | 目的                                                    |
|----------------|--------------------------------------------------------------------------------|-------------------------------------------------------|
|                |                                                                                | • secondary-server : (任意)セカンダリ WINS<br>サーバーの IP アドレス。 |
| ステップ <b>26</b> | end                                                                            | SSL 認可ポリシー コンフィギュレーション モード                            |
|                | 例:                                                                             | を終了し、特権 EXEC モードに戻ります。                                |
|                | Device(config-crypto-ssl-auth-policy)# end                                     |                                                       |
| ステップ <b>27</b> | show crypto ssl authorization policy [policy-name]                             | (任意)SSL 認可ポリシーを表示します。                                 |
|                | 例:                                                                             |                                                       |
|                | Device(config-crypto-ssl-auth-policy)# show<br>crypto ssl authorization policy |                                                       |

### SSL VPN 設定の確認

このセクションでは、show コマンドを使用して SSL VPN の設定を確認する方法について説明 します。

#### 手順の概要

- 1. enable
- **2.** show crypto ssl proposal [name]
- **3**. **show crypto ssl policy** [*name*]
- 4. show crypto ssl profile [name]
- 5. show crypto ssl authorization policy [name]
- 6. show crypto ssl session {user user-name | profile profile-name}
- 7. show crypto ssl stats [profile *profile-name*] [tunnel] [detail]
- 8. clear crypto ssl session {profile profile-name | user user-name}

#### 手順の詳細

#### ステップ1 enable

#### 例:

Device> enable

特権 EXEC モードを有効にします。

プロンプトが表示されたらパスワードを入力します。

#### ステップ2 show crypto ssl proposal [name]

#### 例:

Device# show crypto ssl proposal

SSL Proposal: sslprop Protection: 3DES-SHA1 SSL プロポーザルを表示します。

#### ステップ3 show crypto ssl policy [name]

#### 例:

Device# show crypto ssl policy

```
SSL Policy: sslpolicy
Status : ACTIVE
Proposal : sslprop
IP Address : 10.78.106.23
Port : 443
fvrf : 0
Trust Point: TP-self-signed-1183786860
Redundancy : none
```

SSL ポリシーを表示します。

#### ステップ4 show crypto ssl profile [name]

#### 例:

Device# show crypto ssl profile

```
SSL Profile: sslprofile
Status: ACTIVE
Match Criteria:
  URL: none
  Policy:
   sslpolicy
AAA accounting List
                       : local
AAA authentication List :none
AAA authorization cached :true
AAA authorization user List :default
AAA authorization user name: sslauth
AAA authorization group List :none
AAA authorization group name: none
Authentication Mode : user credentials
Interface
                        : SSLVPN-VIF1
  Status: ENABLE
```

SSLプロファイルを表示します。

#### ステップ5 show crypto ssl authorization policy [name]

#### 例:

```
Device# show crypto ssl authorization policy
SSL Auth Policy: sslauth
V4 Parameter:
  Address Pool: SVC POOL
  Netmask: 255.255.255.0
  Route ACL : split-include
Banner
                        : none
Home Page
                        : none
Idle timeout
                       : 300
Disconnect Timeout
                      : 0
                       : 43200
Session Timeout
Keepalive Interval
                        : 0
DPD Interval
                        : 300
Rekev
  Interval: 0
```

```
Method : none
Split DNS
                    : none
Default domain
                    : none
Proxy Settings
   Server: none
   Option: NULL
   Exception(s): none
Anyconnect Profile Name :
SBL Enabled
                  : NO
MAX MTU
                     : 1406
Smart Card
Removal Disconnect : NO
```

SSL 認可ポリシーを表示します。

ステップ6 show crypto ssl session {user user-name | profile profile-name}

#### 例:

Device# show crypto ssl session user LAB

: Full Tunnel Session Type Client User-Agent : AnyConnect Windows 3.0.08057 Username : LAB Num Connection : 1 Public IP : 10.163.209.245 : sslprofile : 00:00:02 : sslprofile Policy Group : ssrauch : 00:00:02 Created : \*00:58:44.219 PDT Thu Jul 25 2013 Profile Last-Used Last-Used: 00:00:02Created: \*Session Timeout: 43200Idle Timeout: 300DPD GW Timeout: 300DPD CL Timeout: 300 Address Pool : sslvpn-pool MTU Size : 1406 Rekey Method : Netmask : 255.255.0 : 0 Rx IP Packets Tx IP Packets : 125 CSTP Started : 00:01:12 Last-Received : 00:00:02 CSTP DPD-Req sent : 0 Virtual Access : 0 Msie-ProxyServer : None Msie-PxyPolicy : Disabled Msie-Exception : : 34552 Client Ports

#### Device# show crypto ssl session profile sslprofile

SSL profile name: sslprofile Client\_Login\_Name Client\_IP\_Address No\_of\_Connections Created Last\_Used LAB 10.163.209.245 1 00:00:33 00:00:00 Error receiving show session info from remote cores

SSL VPN セッション情報を表示します。

#### ステップ7 show crypto ssl stats [profile profile-name] [tunnel] [detail]

#### 例:

Device# show crypto ssl stats

| SSLVPN Global statistics: |    |    |                  |   |      |
|---------------------------|----|----|------------------|---|------|
| Active connections        | :  | 0  | AAA pending reqs | : | 0    |
| Peak connections          | :  | 1  | Peak time        | : | 1w6d |
| Authentication failures   | :  | 21 |                  |   |      |
| VPN session timeout       | :  | 1  | VPN idle timeout | : | 0    |
| User cleared VPN sessions | 3: | 0  | Login Denined    | : | 0    |
| Connect succeed           | :  | 1  | Connect failed   | : | 0    |
| Reconnect succeed         | :  | 0  | Reconnect failed | : | 0    |

| IP Addr Alloc Failed         | : | 0           | VA creation failed      | : | 0     |
|------------------------------|---|-------------|-------------------------|---|-------|
| Route Insertion Failed       | : | 0           |                         |   |       |
| IPV6 Addr Alloc Failed       | : | 0           |                         |   |       |
| IPV6 Route Insert Failed     | : | 0           |                         |   |       |
| IPV6 Hash Insert Failed      | : | 0           |                         |   |       |
| IPV6 STC Alloc Failed        | : | 0           |                         |   |       |
| in CSTP control              | : | 5           | out CSTP control        | : | 3     |
| in CSTP data                 | : | 21          | out CSTP data           | : | 8     |
| Device# show crypto ssl stat | s | tunnel prof | ile prf1                |   |       |
| SSLVPN Profile name : prf1   |   |             |                         |   |       |
| Tunnel Statistics:           |   |             |                         |   |       |
| Active connections           | : | 0           |                         |   |       |
| Peak connections             | : | 0           | Peak time               | : | never |
| Connect succeed              | : | 0           | Connect failed          | : | 0     |
| Reconnect succeed            |   | 0           | Reconnect failed        | : | 0     |
| DPD timeout                  | : | 0           |                         |   |       |
| Client                       |   |             |                         |   |       |
| in CSTP frames               | : | 0           | in CSTP control         | : | 0     |
| in CSTP data                 | : | 0           | in CSTP bytes           | : | 0     |
| out CSTP frames              | : | 0           | out CSTP control        | : | 0     |
| out CSTP data                | : | 0           | out CSTP bytes          | : | 0     |
| cef in CSTP data frames      | : | 0           | cef in CSTP data bytes  | : | 0     |
| cef out CSTP data frames     | : | 0           | cef out CSTP data bytes | : | 0     |
| Server                       |   |             |                         |   |       |
| In IP pkts                   | : | 0           | In IP bytes             | : | 0     |
| Out IP pkts                  | : | 0           | Out IP bytes            | : | 0     |

SSL VPN の統計情報を表示します。

ステップ8 clear crypto ssl session {profile profile-name | user user-name}

#### 例:

Device# clear crypto ssl session sslprofile

SSL VPN セッションをクリアします。

# SSL VPN の設定例

### 例: SSL VPN の仮想テンプレートの作成

次の例では、SSL VPN のテンプレートを作成する方法を示します。

```
Device> enable
Device# configure terminal
Device(config)# interface virtual-template 1 type vpn
Device(config-if)# ip unnumbered Te0/0/4
Device(config-if)# ip tcp adjust-mss 1300
Device(config-if)# end
```

# 例:AnyConnect イメージおよびプロファイルの指定

次の例は、Cisco AnyConnect イメージおよびプロファイルの指定方法を示しています。

Device> enable
Device# configure terminal
Device(config)# crypto vpn anyconnect bootflash:/webvpn/anyconnect-win-3.1.04072-k9.pkg
sequence 1
Device(config)# crypto vpn anyconnect profile Employee bootflash:/Employee.xml
Device(config)# end

### 例:SSL プロポーザルの設定

次の例は、SSL プロポーザルの設定方法を示しています。

```
Device> enable
Device# configure terminal
Device(config)# crypto ssl proposal proposal1
Device(config-crypto-ssl-proposal)# protection rsa-3des-ede-shal rsa-aes128-shal
Device(config-crypto-ssl-proposal)# end
```

### 例:SSLポリシーの設定

次の例は、SSL ポリシーの設定方法を示しています。

```
Device> enable
Device# configure terminal
Device(config)# crypto ssl policy policy1
Device(config-crypto-ssl-policy)# ip address local 10.0.0.1 port 443
Device(config-crypto-ssl-policy)# pki trustpoint tp1 sign
Device(config-crypto-ssl-policy)# ssl proposal proposal1
Device(config-crypto-ssl-policy)# no shut
Device(config-crypto-ssl-policy)# end
```

### 例:SSL プロファイルの設定

次の例は、SSL プロファイルの設定方法を示しています。

```
Device> enable
Device# configure terminal
Device(config)# crypto ssl profile profile1
Device(config-crypto-ssl-profile)# aaa accounting user-pass list list1
Device(config-crypto-ssl-profile)# aaa authentication user-pass list list2
Device(config-crypto-ssl-profile)# aaa authorization group override user-pass list list1
user1
Device(config-crypto-ssl-profile)# aaa authorization user user-pass list list1 user1
Device(config-crypto-ssl-profile)# match policy policy1
Device(config-crypto-ssl-profile)# match url www.abc.com
Device(config-crypto-ssl-profile)# virtual-template 1
Device(config-crypto-ssl-profile)# no shut
Device(config-crypto-ssl-profile)# no shut
```

### 例: **SSL** 認可ポリシーの設定

```
次の例は、SSL 認可ポリシーの設定方法を示しています。
Device> enable
Device# configure terminal
Device (config) # crypto ssl authorization policy policy1
Device (config-crypto-ssl-auth-policy) # banner This is SSL VPN tunnel.
Device (config-crypto-ssl-auth-policy) # client profile Employee
Device(config-crypto-ssl-auth-policy)# def-domain cisco
Device (config-crypto-ssl-auth-policy) # dns 198.51.100.1 198.51.100.100
Device(config-crypto-ssl-auth-policy)# dpd client 1000
Device (config-crypto-ssl-auth-policy) # homepage http://www.abc.com
Device(config-crypto-ssl-auth-policy)# include-local-lan
Device(config-crypto-ssl-auth-policy) # keepalive 500
Device(config-crypto-ssl-auth-policy) # module gina
Device (config-crypto-ssl-auth-policy) # msie-proxy exception 198.51.100.2
Device(config-crypto-ssl-auth-policy)# msie-proxy option bypass
Device(config-crypto-ssl-auth-policy)# msie-proxy server 198.51.100.2
Device(config-crypto-ssl-auth-policy) # mtu 1000
Device (config-crypto-ssl-auth-policy) # netmask 255.255.255.0
Device (config-crypto-ssl-auth-policy) # pool abc
Device(config-crypto-ssl-auth-policy)# rekey interval 1110
Device (config-crypto-ssl-auth-policy) # route set access-list acl1
Device(config-crypto-ssl-auth-policy)# smartcard-removal-disconnect
Device(config-crypto-ssl-auth-policy)# split-dns abc1
Device(config-crypto-ssl-auth-policy) # timeout disconnect 10000
Device (config-crypto-ssl-auth-policy) # wins 203.0.113.1 203.0.113.115
Device (config-crypto-ssl-auth-policy) # end
```

次の例は、SSL VPN の IPv6 サポート機能をイネーブルにする方法を示しています。

```
Device> enable
Device# configure terminal
Device(config) # crypto ssl authorization policy policy1
Device (config-crypto-ssl-auth-policy) # banner This is SSL VPN tunnel.
Device(config-crypto-ssl-auth-policy)# client profile profile1
Device(config-crypto-ssl-auth-policy)# def-domain cisco
Device (config-crypto-ssl-auth-policy) # ipv6 dns 2001:DB8:1::1 2001:DB8:2::2
Device(config-crypto-ssl-auth-policy)# dpd client 1000
Device (config-crypto-ssl-auth-policy) # homepage http://www.abc.com
Device(config-crypto-ssl-auth-policy) # include-local-lan
Device(config-crypto-ssl-auth-policy)# ipv6 prefix 64
Device (config-crypto-ssl-auth-policy) # ipv6 route set access-list acl1
Device(config-crypto-ssl-auth-policy) # keepalive 500
Device (config-crypto-ssl-auth-policy) # module gina
Device (config-crypto-ssl-auth-policy) # msie-proxy exception 198.51.100.2
Device(config-crypto-ssl-auth-policy) # msie-proxy option bypass
Device(config-crypto-ssl-auth-policy)# msie-proxy server 198.51.100.2
Device(config-crypto-ssl-auth-policy) # mtu 1000
Device(config-crypto-ssl-auth-policy)# ipv6 pool ipv6pool
Device (config-crypto-ssl-auth-policy) # rekey interval 1110
Device(config-crypto-ssl-auth-policy)# route set access-list acl1
Device(config-crypto-ssl-auth-policy)# smartcard-removal-disconnect
Device(config-crypto-ssl-auth-policy)# split-dns abc1
Device(config-crypto-ssl-auth-policy) # timeout disconnect 10000
Device (config-crypto-ssl-auth-policy) # wins 203.0.113.1 203.0.113.115
Device(config-crypto-ssl-auth-policy)# end
```

# SSL VPN のその他の関連資料

#### 関連資料

| 関連項目           | マニュアル タイトル                                                                     |  |  |
|----------------|--------------------------------------------------------------------------------|--|--|
| Cisco IOS コマンド | Cisco IOS Master Command List, All Releases                                    |  |  |
| セキュリティコマンド     | <ul> <li></li></ul>                                                            |  |  |
|                | <ul> <li>Cisco IOS Security Command Reference: Commands D to<br/>L.</li> </ul> |  |  |
|                | <ul> <li></li></ul>                                                            |  |  |
|                | <ul> <li>Cisco IOS Security Command Reference: Commands S to Z.</li> </ul>     |  |  |
| 推奨される暗号化アルゴリズム | [Next Generation Encryption]                                                   |  |  |

#### シスコのテクニカル サポート

| 説明                                                                                                    | リンク                                               |
|----------------------------------------------------------------------------------------------------|---------------------------------------------------|
| 右のURLにアクセスして、シスコのテクニカ<br>ルサポートを最大限に活用してください。こ<br>れらのリソースは、ソフトウェアをインストー<br>ルして設定したり、シスコの製品やテクノロ<br>ジーに関する技術的問題を解決したりするた<br>めに使用してください。このWebサイト上の<br>ツールにアクセスする際は、Cisco.comのログ<br>イン ID およびパスワードが必要です。 | http://www.cisco.com/cisco/web/support/index.html |

# SSL VPN の機能情報

次の表に、このモジュールで説明した機能に関するリリース情報を示します。この表は、ソフ トウェア リリース トレインで各機能のサポートが導入されたときのソフトウェア リリースだ けを示しています。その機能は、特に断りがない限り、それ以降の一連のソフトウェアリリー スでもサポートされます。 プラットフォームのサポートおよびシスコソフトウェアイメージのサポートに関する情報を検 索するには、Cisco Feature Navigator を使用します。Cisco Feature Navigator にアクセスするに は、www.cisco.com/go/cfn に移動します。Cisco.com のアカウントは必要ありません。

| 表 | 1 | : | SSL | VPN | の機能情報 |
|---|---|---|-----|-----|-------|
|---|---|---|-----|-----|-------|

| 機能名     | リリース                      | 機能情報                                                                                                    |
|---------|---------------------------|----------------------------------------------------------------------------------------------------|
| SSL VPN | Cisco IOS XE リリース 17.7.1a | SSL VPN 機能が導入されまし<br>た。この機能は Cisco IOS XE<br>ソフトウェアでサポートされて<br>います。この機能を使用するこ<br>とにより、リモートユーザーは<br>インターネット上のどこからで<br>も企業ネットワークにアクセス<br>できるようになります。 |

翻訳について

このドキュメントは、米国シスコ発行ドキュメントの参考和訳です。リンク情報につきましては 、日本語版掲載時点で、英語版にアップデートがあり、リンク先のページが移動/変更されている 場合がありますことをご了承ください。あくまでも参考和訳となりますので、正式な内容につい ては米国サイトのドキュメントを参照ください。